# Client Guide to Employee Self-Service Access

Employee Self-Service allows your employees to set up online access to view their information and print their own pay stubs and W-2s/1099s.

## Contents

| 3 |
|---|
| 3 |
| 4 |
| 5 |
| 6 |
| 6 |
| 6 |
| 7 |
| 7 |
| 7 |
| 7 |
| 8 |
|   |

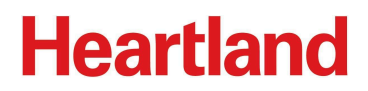

## Set up your Employees with Self-Service Access

You can grant an employee Self-Service access, either at the time of hire or at a later date. Self-Service is added to your account at no extra cost.

#### New Employee: Set Up Self-Service Access

Employees  $\rightarrow$  Employee Quick Hire or Employee Wizard

- 1. Enter your employee's work or personal email address in the *Work Email Address* field. This email address will be used to log into Employee Self-Service (ESS).
- 2. Toggle Enable Self-Service Access to Yes.

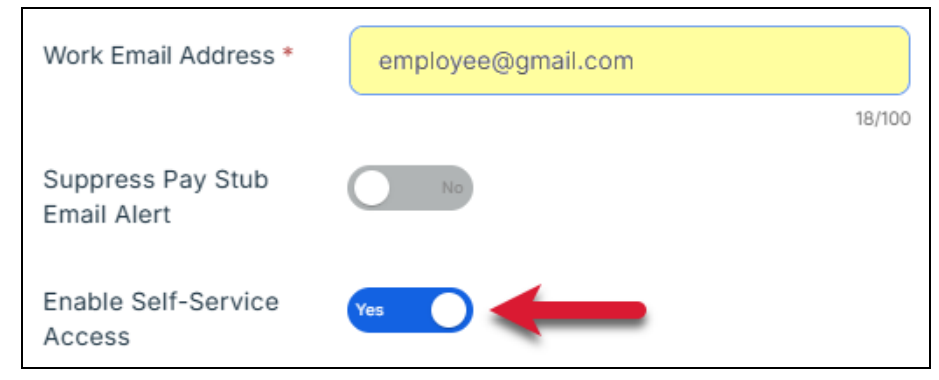

The *Suppress Pay Stub Email Alert* toggle determines if the employee receives an email letting them know when their stub is available to view.

Yes = no email alert No = receive email alert

Once you have completed all new hire information and selected *Save*, a system-generated email is automatically sent to your employee, prompting them to register for their self-service account.

Direct them to the Employee Guide to Self-Service, which illustrates how to set up their account.

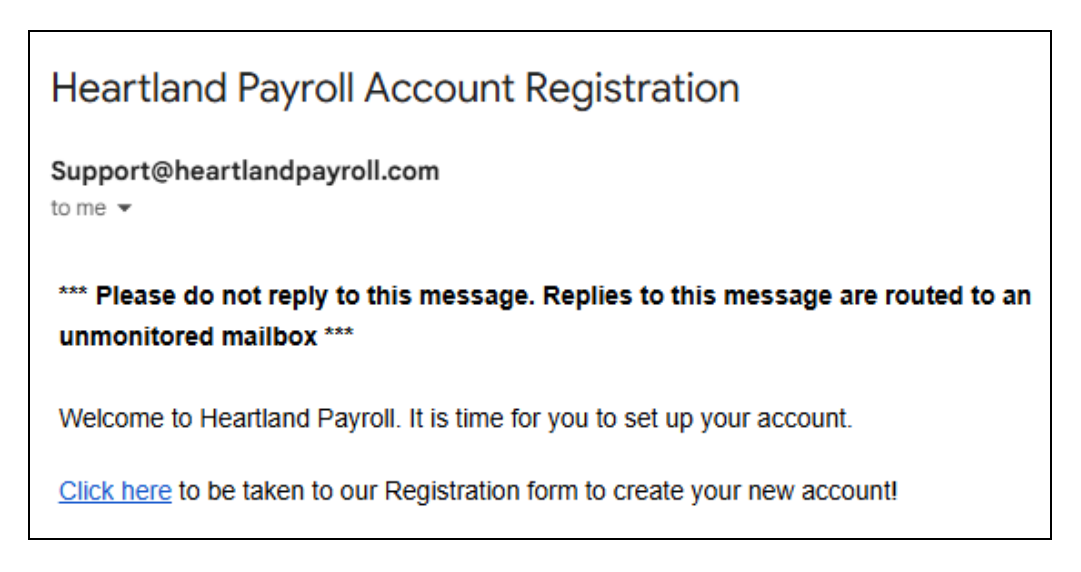

8 For security purposes, the Payroll Specialists at Heartland cannot speak with employees.

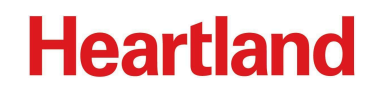

#### Accounts with both Payroll and Time & Attendance Services

Your employee's access is streamlined!

When you add a new employee in Payroll, ensure that *Enable Self-Service Access* is toggled to *Yes*. This will send an email to the employee, prompting them to register for their self-service account. Once this is done, their Time & Attendance access will be granted automatically when your employee's data is synced in Heartland Time. Syncs occur at 1am, 9am, 2pm, and 7pm ET, but you can manually perform this action if access is needed immediately.

Client users will also see the following message on the employee's *Account Information* page in Time & Attendance to inform them that registration is determined by ESS status in Payroll.

|            | K Back to Employees                                          | yee                                                                                                    |
|------------|--------------------------------------------------------------|----------------------------------------------------------------------------------------------------|
|            |                                                              |                                                                                                    |
| 0          | 77 7789 QA Test<br>AQA / Full Time<br>Start Date: 01/01/2018 |                                                                                                    |
| ۰          |                                                              |                                                                                                    |
| ~          | Profile Time & Attendance Histor                             | y .                                                                                                    |
| 5          | Personal Info                                                | Account Information                                                                                         |
| ~          | Contact Info 📀                                               |                                                                                                    |
| <b>ĕ</b> ¢ | Employment Info                                              | Account registration is now determined by ESS status within Payroll. Please make any changes within Payroll |
|            | Compensation Info                                            | Registration Email testeaccount@gmail.com                                                                   |
|            | Account Information                                          | Date Last Changed 12/15/2023                                                                                |
|            |                                                              |                                                                                                    |

#### Existing Employee: Set Up Self-Service Access

Employees  $\rightarrow$  General  $\rightarrow$  Hire Information tab

On the right under Other Employee Information, you will see the Work Email Address field and the Enable Self-Service Access toggle.

- 1. Enter your employee's work or personal email address in the Work Email Address field.
- 2. The Enable Self-Service Access toggle will change to Yes allowing you to Save.

*?* The email entered in the Work Email Address field is associated with the self-service account. It can be the employee's work or personal email, depending on preference.

| Other Employee Information    |                      |                  |
|-------------------------------|----------------------|------------------|
| SSN:                          | XXX-XX-8888          | No Show          |
|                               | Update SSN           |                  |
| SSN Verification Status:      | Not Verified         |                  |
|                               | Request Verification |                  |
| Work Email Address *          | new-email@gmail.com  |                  |
| -                             |                      | 19/100           |
| Suppress Pay Stub Email Alert | No                   |                  |
| Enable Self-Service Access    | Yes                  | Reset MFA Factor |

Once you have selected *Save*, a system-generated email is automatically sent to your employee, prompting them to register for their self-service account.

Direct them to the Employee Guide to Self-Service, which illustrates how to set up their account.

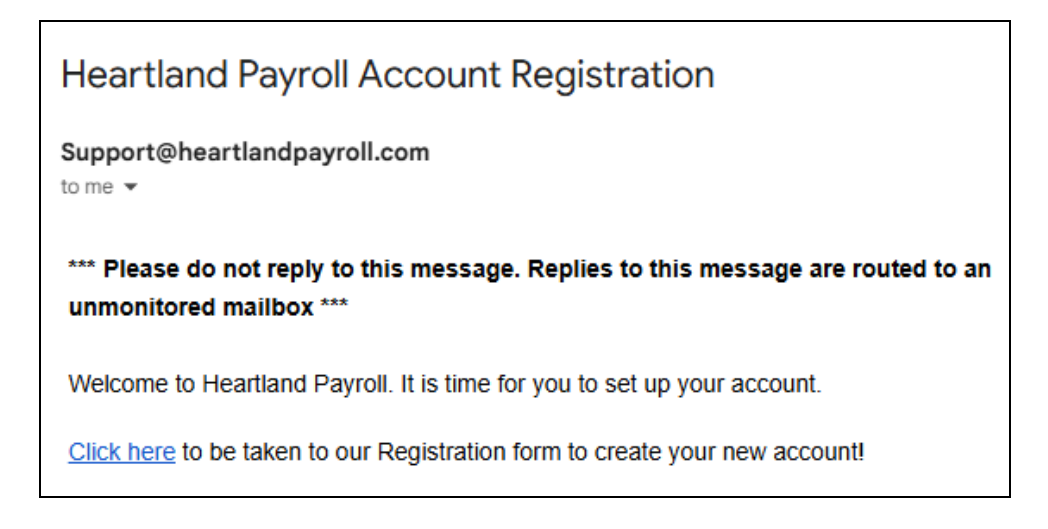

8 For security purposes, the Payroll Specialists at Heartland cannot speak with employees.

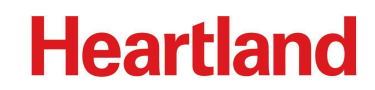

## Information for your Employees

#### **Employee Guide to Self-Service**

The <u>Employee Guide to Self-Service</u> has detailed information regarding how employees set up their self-service accounts and access their pay stubs and W-2s.

Please provide this guide to your employees using Self-Service.

#### **Employee Self-Service Help Center Articles**

The following help center articles provide brief explanations of common self-service features.

Employee Self-Service (ESS): How to Log In Employee Self-Service (ESS): Paychecks Employee Self-Service (ESS): W-2 Forms Employee Self-Service (ESS): Set Up Your Account Employee Self-Service (ESS): Frequently Asked Questions (FAQ)

## **Troubleshooting Self-Service Access**

Employees may come to you regarding their Self-Service access if they have been locked out of their account or cannot remember their password. Here is how you can resolve those situations.

#### **Employee Cannot Find Registration Email**

Have them go to <u>https://m.heartlandcheckview.com</u> and choose the *Register Now* link to set up their password and Multi-Factor Authentication (MFA). The email address is the one that you, the employer, used to set up their access.

#### **Employee Cannot Access Self-Service**

Instruct the employee to go to <u>https://m.heartlandcheckview.com</u>, select *Forgot your password*? and follow the prompts.

| Email Address Email Address Password Forgot your password? @ Sho Password | Ассо        | unt Login              |              |                          |
|---------------------------------------------------------------------------|-------------|------------------------|--------------|--------------------------|
| Email Address Password Forgot your password? Password                     | Email Addre | 55                     |              |                          |
| Password Forgot your password?                                            | Email Ad    | dress                  |              |                          |
| Password                                                                  | Password F  | Forgot your password?  |              | <ul> <li>Show</li> </ul> |
|                                                                           | Passwor     | d                      |              |                          |
|                                                                           |             | Continue As E          | mployee      |                          |
| Continue As Employee                                                      |             | Don't have an account? | Register Now |                          |

#### Employee Needs to Change the MFA Factor Type

 $Employees \rightarrow General \rightarrow Hire Information tab$ 

If an employee would like to change their MFA Factor (Multi-Factor Authentication) to/from the Authentication App or Text Code, you will only need to reset the MFA Factor for the employee.

- On the right, select *Reset MFA Factor* and *Save*.
- This will now allow the employee to reset their MFA Factor. Once they enter their email address and password on the login screen, they'll be prompted to select a new authentication method.

| Work Email Address            | employee@gmail.com |                  |        |
|-------------------------------|--------------------|------------------|--------|
|                               |                    |                  | 29/100 |
| Suppress Pay Stub Email Alert | No                 |                  |        |
| Enable Self-Service Access    | Yes                | Reset MFA Factor |        |

#### **Employee Needs to Change their Email Address**

Employees  $\rightarrow$  General  $\rightarrow$  Hire Information tab

If an employee would like to change their email address, they need to request that change through you, their employer. You will need to update the *Work Email Address* field.

• Change Enable Self-Service Access to No, then Save.

| Other Employee Information    |                                          |
|-------------------------------|------------------------------------------|
| SSN:                          | XXX-XX-8888 No Show                      |
| SSN Verification Status:      | Update SSN<br>Not Verified               |
| Work Email Address            | Request Verification old-email@gmail.com |
| Suppress Pay Stub Email Alert | Ng                                       |
| Enable Self-Service Access    |                                          |
| MFA Factor:                   | SMS (1715)                               |
| Last Login Date:              | 05/02/2024                               |

• This will now allow you to enter their desired email address into the *Work Email Address* field. Once the email is entered, *Enable Self-Service Access* changes to *Yes*, allowing you to *Save*.

| Other Employee Information    |                            |
|-------------------------------|----------------------------|
| SSN:                          | XXX-XX-8888 Show           |
| SSN Verification Status:      | Update SSN<br>Not Verified |
|                               | Request Verification       |
| Work Email Address *          | new-email@gmail.com        |
| Suppress Pay Stub Email Alert | 19/000<br>No               |
| Enable Self-Service Access    | Yee Reset MFA Factor       |

*The Employee Guide to Self-Service* has detailed information regarding how employees set up their self-service accounts and access their pay stubs and W-2s. Please provide this guide to your employees using Self-Service.